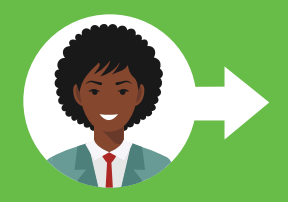

DASOS DADA COEAD LINA ID DE ESA

## HOJA DE TRABAJO: CREAR UNA ID DE FSA

La creación de una ID de FSA (también llamada cuenta StudentAid.gov) es el primer paso para completar la Solicitud Gratuita de Ayuda Federal para Estudiantes (FAFSA) en línea, que es la forma más rápida y fácil de presentar la solicitud. Cada contribuyente debe tener una ID única de la FSA para dar su consentimiento y firmar la FAFSA por vía electrónica. También le otorga acceso a su cuenta de Ayuda Federal para Estudiantes (FSA) en línea para administrar su ayuda federal para estudiantes en línea. Utilice esta hoja de trabajo para ayudarle a crear una ID de FSA.

Para ver un video sobre cómo crear una ID de FSA con un número de Seguridad Social, visite www.youtube.com/watch?v=iTb7hMVtzco. Para ver un video sobre cómo crear una ID de FSA sin número de Seguridad Social, visite www.youtube.com/watch?v=Bu\_EfT5\_qtM.

| INFORMACIÓN NECESARIA PARA CREAR UNA ID DE FSA                                                                                          |                                                                                                    |
|----------------------------------------------------------------------------------------------------|----------------------------------------------------------------------------------------------------|
| Información del estudiante                                                                                                    | Información de los Padres                                                                                                    |
| Número de Seguro Social del estudiante<br>Dirección de correo electrónico del estudiante¹<br>Número de teléfono celular del estudiante¹ | Número de Seguro Social de los padres<br>Dirección de correo electrónico de los padres¹<br>Número de teléfono celular de los padres¹ |

| PRIMER PASO<br>Información personal                   | <ul> <li>A. Vaya a la página web Create an Account (Crear una cuenta) (ID de FSA) en https://studentaid.gov/fsa-id/create-account/launch.</li> <li>B. Haga clic en "Comience aquí".</li> <li>C. Introduzca su nombre exactamente como aparece en su tarjeta de Seguro Social, la fecha de nacimiento (mm/dd/aaaa) y el número de Seguro Social. Si su nombre es demasiado largo y no cabe el nombre completo en la casilla, escriba la mayor parte posible.</li> </ul>                                                                                                    |  |
|-------------------------------------------------------|----------------------------------------------------------------------------------------------------|--|
| <b>SEGUNDO PASO</b><br>Información de<br>la cuenta    | <ul> <li>A. Cree un nombre de usuario de 6 a 30 caracteres de largo, utilice cualquier combinación de números y letras mayúsculas o minúsculas.<br/>Nombre de usuario del estudiante: Nombre de usuario de los padres:</li> <li>B. Ingrese y confirme su dirección de correo electrónico. Se recomienda utilizar una dirección de correo electrónico que no sea de la escuela, ya que deberá acceder a su cuenta de FSA después de graduarse de la escuela secundaria.<br/>Dirección de correo electrónico del estudiante: Dirección de correo electrónico de los padres:</li> <li>C. Cree y confirme una contraseña de 8 a 30 caracteres de largo. La contraseña distingue entre mayúsculas y minúsculas y debe incluir una combinación de números, letras mayúsculas y letras mayúsculas y nutilice identificadores personales (nor ejemplo, fecha de nacimiento, nombre)</li> </ul> |  |
|                                                       | Contraseña del estudiante: Contraseña de los padres:                                                                                                    |  |
| TERCER PASO<br>Información de contacto                | <ul> <li>contacto</li> <li>A. Ingrese su dirección postal permanente. Si no tiene una, puede utilizar la dirección de su escuela secundaria.</li> <li>B. Introduzca y confirme su número de teléfono móvil.</li> <li>C. Es muy recomendable marcar la casilla que permite recuperar la cuenta a través del teléfono móvil de forma rápida y sencilla.</li> </ul>                                                                                                    |  |
| <b>CUARTO PASO</b><br>Preferencias de<br>comunicación | A. Seleccione si desea recibir mensajes del Departamento de Educación de los EE. UU. por correo electrónico (recomendado) o por correo postal.<br>B. Seleccione su idioma preferido (inglés o español).                                                                                                    |  |
| <b>QUINTO PASO</b><br>Preguntas de seguridad          | A. Seleccione la pregunta de seguridad 1:       Respuesta:         B. Seleccione la pregunta de seguridad 2:       Respuesta:         C. Seleccione la pregunta de seguridad 3:       Respuesta:         D. Seleccione la pregunta de seguridad 4:       Respuesta:                                                                                                    |  |
| SEXTO PASO<br>Confirmación y<br>verificación          | A. Revise su información para verificar su precisión y realice las modificaciones necesarias.<br>B. Revise los términos y condiciones de la FSA y acéptelos marcando la casilla.                                                                                                    |  |
| <b>SÉPTIMO PASO</b><br>Recuperación de<br>la cuenta   | <ul> <li>A. Seleccione para verificar su número de teléfono celular o su dirección de correo electrónico recuperando el código seguro de seis dígitos que se le envió e introduciéndolo en la casilla correspondiente. Dos de estos tres métodos de verificación son obligatorios, y debe verificar los dos métodos elegidos.</li> <li>Código de reserva del estudiante: Código de reserva de los padres:</li> </ul>                                                                                                    |  |

Puede comenzar a utilizar su ID de FSA inmediatamente para actividades como firma electrónica de la FAFSA; sin embargo, algunas de las actividades estarán limitadas hasta que la Administración del Seguro Social (SSA, por sus siglas en inglés) verifique su información (de 1 a 3 días hábiles). Guarde su nombre de usuario, su contraseña y su código de seguridad de la ID de FSA en un lugar seguro y no comparta esta información con nadie.

Las direcciones de correo electrónico y los números de teléfono celular del estudiante y de los padres deben ser diferentes.

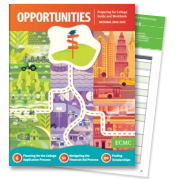

Ficha Crear una ID de FSA es parte de 2024-2025 Oportunidades Guía y cuaderno de ejercicios de preparación para la universidad. Esta publicación gratuita de planificación para la universidad proporciona a estuzdiantes y familias herramientas e información importantes para guiarlos en su búsqueda de la educación postsecundaria. Estos libros están disponibles en Inglés y Español. Los PDFs completos de cada folleto de Oportunidades se pueden descargar en www.ecmc.org/opportunities.